**\*VIGILANS** 

## Ajouter un document

Cette fonctionnalité permet d'ajouter un document dans le dossier patient.

| Ajo                                                                                                    | outer un document                                                                                                    |
|----------------------------------------------------------------------------------------------------|----------------------------------------------------------------------------------------------------|
|                                                                                                    | ALADON, Ere<br>Sister Margo Historia Kantala A                                                                                                    |
| Pour ajouter un document,<br>aller dans l'onglet « Documents »,<br>puis cliquer sur « Ajouter un document ».                 | Image: The state of the state of the sta |
| Le champ « Date de création » est<br>prérempli.                                                                              | Ajouter un document patient × Tous les champs précédés d'un astérisque * sont obligatoires                                                                                                    |
| Compléter les champs « Catégorie »<br>(en choisissant dans le menu<br>déroulant), « Nom du document » et<br>« la Diffusion » | Date de création     Catégorie      O7 / 06 / 2023     Sélectionnez      Nom du document                                                                                                    |
| Pour ajouter la pièce-jointe,<br>cliquer sur l'onglet + Ajouter un document                                                  | Diffusion Cercle de soins Structure Unité                                                                                                    |
| Sélectionner le fichier,<br>puis cliquer sur Ouvrir                                                                          | Ajouter un document     10 Mo maximum par document. Les formats autorisés sont : JPEG, PNG, PDF, EXCEL, WORD, PPT.     Quitter Valider                                                                                                    |
| Une fois le document importé, cliquer sur Valider                                                                            |                                                                                                    |
| 10 Mo maximum par document. Les f<br>Doc-test.docx                                                                           | ormats autorisés sont : JPEG, PNG, PDF, EXCEL, WORD, PPT.                                                                                                    |
| Nous retrouvons le document dans le dossier du patie                                                                         | ent nohi dupatent suny de comparience plan santé documents jouenal                                                                                                    |
| <ol> <li>Vous pouvez ajouter un nouveau<br/>document</li> <li>Rechercher un document selon son</li> </ol>                    | Documents patient     1 + Anoter       Q. fischercher un document evec son nom no sa catégorie     2                                                                                                    |
| <ul> <li>nom ou sa catégorie</li> <li>3 Télécharger le document</li> </ul>                                                   | Liste des documents du dossier patient     Tet : Comm de sonn     Cit de consultation Conta de créations : 32/05/2023                                                                                                    |

En cas de difficultés, n'hésitez pas à contacter l'assistance au 0805 950 555 ou l'équipe animation (eticss-animation@esante-bfc.fr). Le GRADeS BFC reste à votre disposition pour répondre à toutes vos questions, remarques et suggestions.

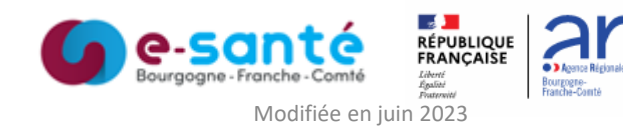